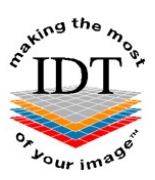

# Sending DICOM Images from i-CAT Classics to IDT PACS (for i-CAT Classics running Xoran 3.1.62 or 3.1.77)

Note: Older 12-bit Classics use DICOMSend (similar to RSSM) which must be installed and running (otherwise images will stay in the local folder C:\DICOM Watch).

These instructions are for 14-bit Classics running Xoran 3.1.62 or 3.1.77.

### Step 1

If Xoran is already running, you may skip to Step 3. Otherwise, double click the Xoran icon shown below on the desktop:

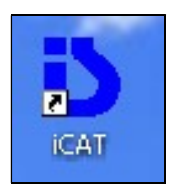

#### Step 2

Enter the Username and Password: - normally ct

| 🕺 i-CAT® Log       | gin 🔀                |
|--------------------|----------------------|
| <u>U</u> sername : | ct                   |
| <u>P</u> assword : | **                   |
|                    | Remember my settings |
|                    | Cancel Log On        |

NOTE: If Xoran does not prompt for a password then it is likely to be version 2.x.xx for which a different procedure will be required (using RSSM).

Confirm the version of Xoran as shown below. The version should be 3.1.62 or 3.1.77. If below 3.1.62 follow the alternative procedure for Older 12-bit Classics.

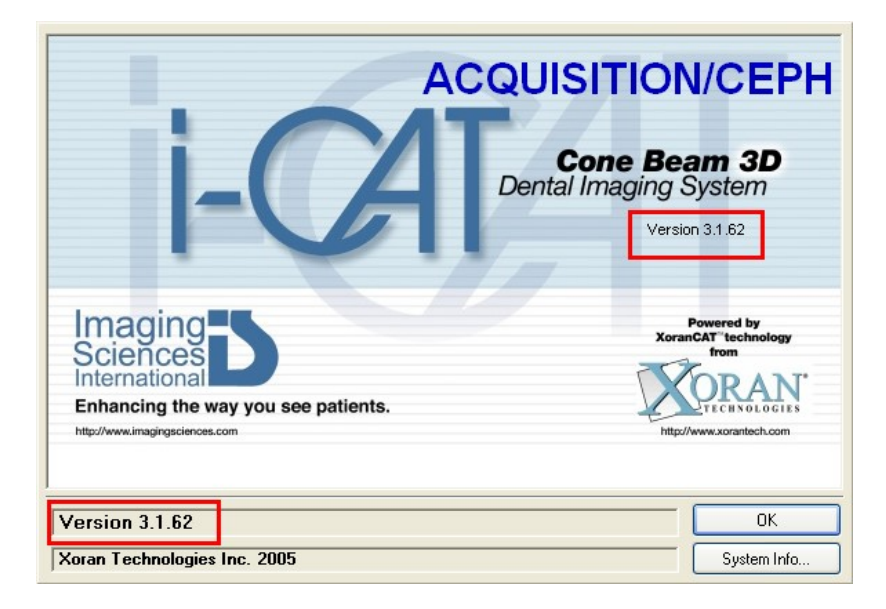

#### Step 4

If the Study you want to send is already loaded you may skip to Step 6. On the patient database window click the **Find** button as shown below

| 🧬 Patient Database                                                                                              |                                                                |
|----------------------------------------------------------------------------------------------------|----------------------------------------------------------------|
| Patient Data                                                                                                    | Patient Studies                                                |
| Pat. Reg. No.* First Name * Last Name * Date of Birth * Sex Accession No.                                       | Title FileType Date Type data for Patient you want to Find/Add |
| Study                                                                                                    |                                                                |
| Study DateStudy Title                                                                                           |                                                                |
| Contact Info         Address         City         State         Zip         Country         Phone         Email |                                                                |
| Save Start Over Find                                                                                            | Acquire New Open Export Import                                 |

Click the next to any patient name and double click a **Recon.** data set as shown below. **DO NOT SELECT RAW DATA**. Wait for the study to load.....

| Ø | Patient Database                                                                                                    |                                                                                                    |                                                                            |                    |                    |
|---|----------------------------------------------------------------------------------------------------|----------------------------------------------------------------------------------------------------|----------------------------------------------------------------------------|--------------------|--------------------|
| ſ | Patient Data                                                                                                    | Patient Studies                                                                                                    |                                                                            |                    |                    |
|   | Pat. Reg. No.*         Anonymous           First Name         *         8987531189810610           Last Name         *         Anonymous           Date of Birth         *         01/01/1976 | Title           ▲ Anonymous, 898753118           High resolution           ★ Anonymous, 908753118           ★ Anonymous, 908753118           ★ Anonymous, 995078111           ♥ clancy, eion | 3981061071217984995090<br>3895010351786885120907<br>1898874109901069912079 | FileType<br>Recon. | Date<br>08/12/2004 |
|   | Sex  Accession No.                                                                                                    |                                                                                                    |                                                                            |                    |                    |
|   | Study                                                                                                    |                                                                                                    |                                                                            |                    |                    |
|   | Study Date Study Title                                                                                                    |                                                                                                    |                                                                            |                    |                    |
|   | Contact Info                                                                                                    |                                                                                                    |                                                                            |                    |                    |
|   | Address     City     State     Zip     Country     Phone     Email                                                                                                    |                                                                                                    |                                                                            |                    |                    |
|   |                                                                                                    |                                                                                                    |                                                                            |                    |                    |
|   | Save Start Over Find                                                                                                    | Acquire New                                                                                                    | Open                                                                       | Export             | Import             |

- Click the Image Output button
- Move down the drop down box and select the IDT PACS Option
- If IDT PACS is not showing it may need to be configured (see separate document).

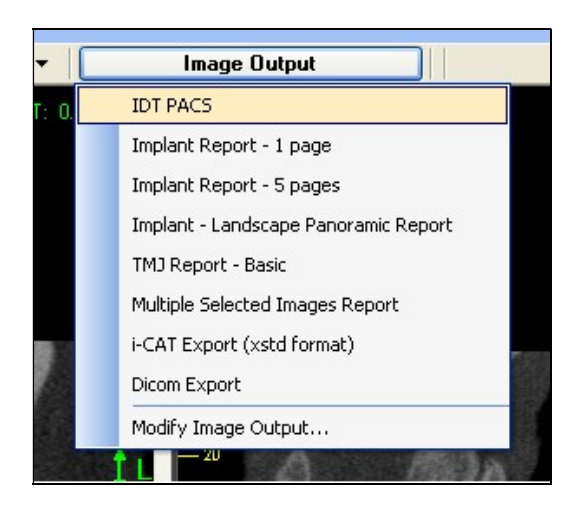

The following window is displayed and then closed automatically once all the frames have been exported:

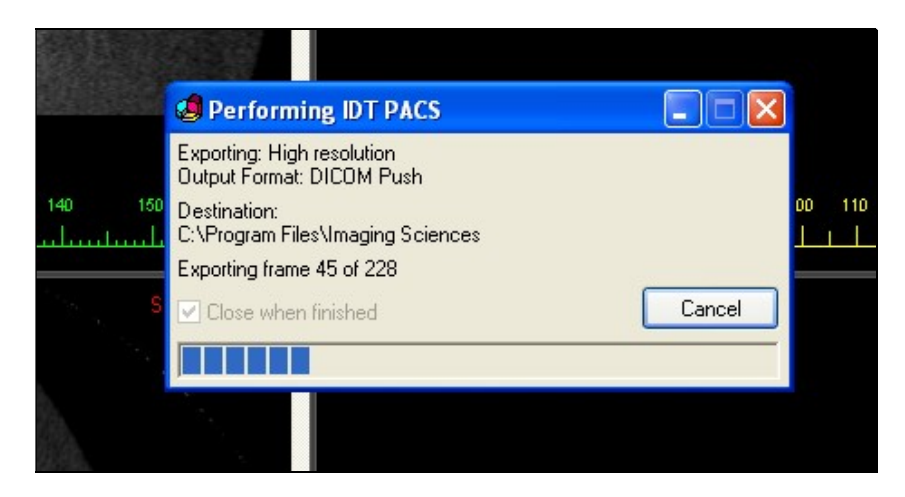

After the action has been completed and the window has closed, Xoran can be closed if desired. DO NOT CLOSE XORAN UNTIL ALL IMAGES HAVE BEEN SENT.

To verify the progress and to confirm that IDT PACS is working, double click the Xoran Network Extensions icon in the Notification Area

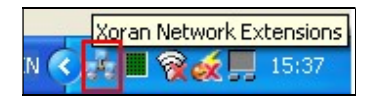

The following window, showing the progress, will be displayed:

| J. | Stud       | y Synchron             | ization | Queue [Netw             | vork Extens      | ions]                         |                                    |            |                           |
|----|------------|------------------------|---------|-------------------------|------------------|-------------------------------|------------------------------------|------------|---------------------------|
|    | JobID<br>1 | Job type<br>dicom push | StudyID | Queued Time<br>15:31:32 | Start Time       | Source Folder<br>0 DICOM Push | Destination Folder<br>87.86.107.50 | Study File | Job Status<br>In Progress |
|    |            |                        |         |                         |                  |                               |                                    |            |                           |
|    |            |                        |         |                         |                  |                               |                                    |            |                           |
|    |            |                        |         |                         |                  |                               |                                    |            |                           |
|    | Clc        | ose when finish        | ed Pr   | ogress                  |                  |                               |                                    |            |                           |
|    |            |                        |         | hiels) queued           | ding file 7 of 2 | 29                            |                                    |            |                           |
|    |            |                        |         | ICOM Fush, sei          | iding nie 7 or 2 | 20                            |                                    |            |                           |
| Ľ  | Queur      | Log                    | 199     |                         |                  |                               |                                    |            |                           |

THE PC SHOULD NOT BE SWITCHED OFF UNTIL ALL THE IMAGES HAVE BEEN SENT.

# Step 8 (Optional)

To verify if a study has been sent, select the LOG tab on the bottom.

If sent successfully, this will be indicated by **completed** under the **Job Status** column.

If the sending failed, **Error** will be displayed under the **Entry type** column and **failed** will be displayed under the **Job Status** column.

| Log No | Entry type | Job type   | JobID | Event Time          | File \ Folder Jo                                      | b Status |
|--------|------------|------------|-------|---------------------|-------------------------------------------------------|----------|
| 0004   | 😵 Error    | dicom push | 1     | 27/01/2010 12:49:02 | C:\Program Files\Imaging Sciences International\iC    | iled     |
| 0003   | 🤨 Info     | dicom push | 1     | 27/01/2010 12:45:21 | C:\Program Files\Imaging Sciences International\iC in | queue    |
| 0002   | 👰 Info     | dicom push | 1     | 27/01/2010 00:03:59 | C:\Program Files\Imaging Sciences International\iC    | ompleted |
| 0001   | ወ Info     | dicom push | 1     | 26/01/2010 22:40:36 | C:\Program Files\Imaging Sciences International\iC in | queue    |
|        |            |            |       |                     |                                                       |          |

Created by Simon du Plooy Revised 2017-12-22 RAR Last Revised 2020-03-07 DF/RAR